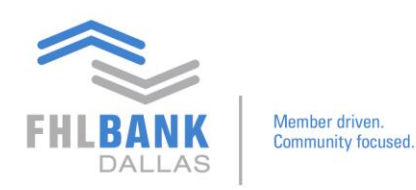

## Video 2: Login and Preference Setup

Nexus9 can be accessed one of two ways.

### Option1

If you're already in SecureConnect, you may find a direct link to Nexus9 under the Safekeeping tab.

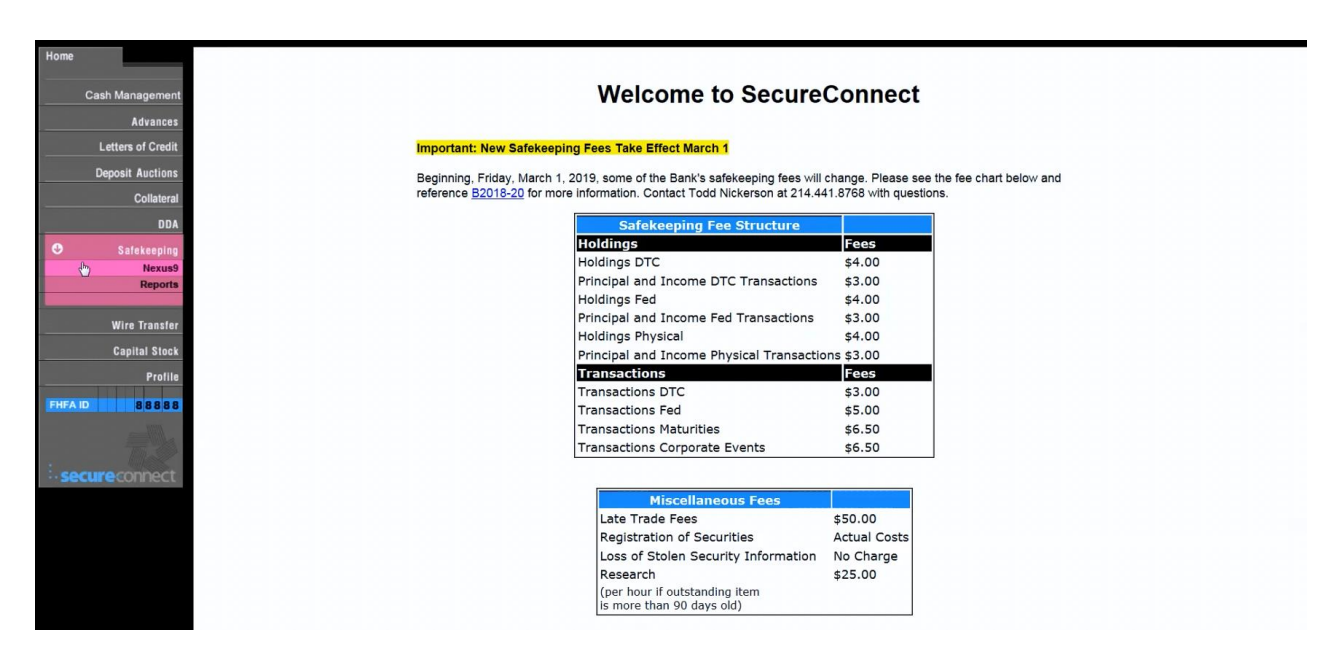

### Option 2

If you're not in SecureConnect, you may type the URL directly: <u>http://nexus9.fhlb.com</u>

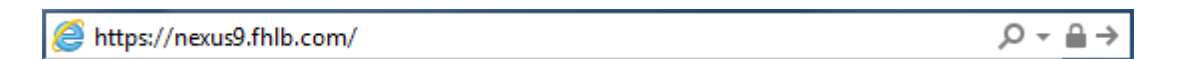

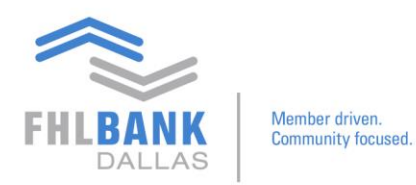

This will bring you to the Nexus9 login page.

|                     | FHLBANK DALLAS FHLB Dallas Safekeeping Operations |
|---------------------|---------------------------------------------------|
| User ID<br>Password | Login ID:                                         |

Here, you'll need your Nexus9 user ID and pin and your newly issued Safenet token. As a reminder, these credentials do not replace your previously issued FHLB Dallas passwords or tokens for SecureConnect.

Once you enter your user ID and password, you will be taken to Nexus9's main landing page.

| STODY & CLEARING CONTACT US MAIN                                                                                                    |                                                  |                                         |
|----------------------------------------------------------------------------------------------------|--------------------------------------------------|-----------------------------------------|
| N                                                                                                    |                                                  |                                         |
| FHLB Dallas' member services commitment and technological investment help you manage<br>transactions, assets, and accounts accurately, reliably and cost effectively. | Additional Documentation                         |                                         |
| Types of Services Offered                                                                                                    | Additional guides and forms needed to transact y | our safekeeping business may be found i |
| Security trade settlement trade processing                                                                                                    | following links below.                           |                                         |
| Security transfer processing                                                                                                    | _                                                |                                         |
| Notification of maturing pledged securities                                                                                                    | Securities Safekeeping Guide                     | $( \mathbf{ i} )$                       |
| Safekeeping Advantages                                                                                                    | л.                                               | -                                       |
| Competitive and cost-effective fee schedule                                                                                                    | Member Products and Credit Policy                | $( \mathbf{D} )$                        |
| <ul> <li>Settlement instructions are entered directly into the Safekeeping online platform that allows for<br/>faster market settlement</li> </ul>                    | -                                                | 0                                       |
| Real-time dynamic reporting of safekeeping transactions, holdings and asset servicing                                                                                 | C VIEW MORE                                      | •                                       |
| Audit confirmations are provided at no charge by using the Audit Request Form                                                                                         |                                                  |                                         |
| Third-party custodial service agreements                                                                                                    |                                                  |                                         |
| <ul> <li>Unique numeric coding system that helps segregate securities pledged to public unit<br/>depositors</li> </ul>                                                |                                                  |                                         |
| Rapid response to research inquiries, which usually take place within 72 hours                                                                                        |                                                  |                                         |
| Availability                                                                                                    |                                                  |                                         |
| FHLB Dallas must be notified of any security activity by 9:00 a.m. CT on the day of settlement                                                                        |                                                  |                                         |

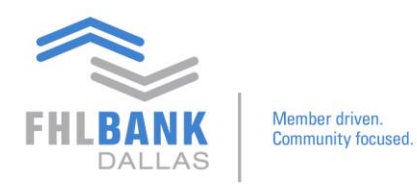

The main processing and reporting functions may be found under the Custody & Clearing tab  $\rightarrow$ Transactional  $\rightarrow$  Transaction Manager. To set your preferences, please enter each module separately. First, we'll use Transaction Manager.

| FHLBANK<br>DALLAS     | FHLB                | Dallas Sat        | fekeeping Op    | erations |
|-----------------------|---------------------|-------------------|-----------------|----------|
| CUSTODY & CLEARING    | CONTACT US MAIN     |                   |                 |          |
| REPORTING & ANALYTICS | TRANSACTIONAL       | SUPPORT & ADMIN   |                 |          |
| Custody Reporting     | Corporate Action    | Preference Module | help you manage |          |
|                       | Transaction Manager |                   |                 | Addition |
| IVDES OF SED          | lices Olitered      |                   |                 |          |

Once in Transaction Manager, go to the Maintenance tab and select User Preferences.

| FHLBANK Community Viscourt FHLB Dallas Safekeeping Operations |                    |                |                                                |       |         |             |   |                                                                            |
|---------------------------------------------------------------|--------------------|----------------|------------------------------------------------|-------|---------|-------------|---|----------------------------------------------------------------------------|
| CUSTOD                                                        | Y & CLEARING       | CONTACT US M   | AIN                                            |       |         |             |   |                                                                            |
| CUSTODY                                                       | & CLEARING 7 TRANS | ACTION MANAGER |                                                |       |         |             |   |                                                                            |
| Home                                                          | Transaction        | File Upload    | Maintenance                                    | Tools | Reports | Quick Entry | × | <b>7</b>                                                                   |
| TRANSACTI                                                     | ON SEARCH          |                | User Preference                                | s     |         |             |   | QUICK LINKS                                                                |
| Account N<br>Advanced                                         | o<br>Search        | ✓<br>₩<br>Go   | Account Cabinet<br>Library<br>Filter Maintenan | ce    |         |             |   | Create Transaction<br>File Upload<br>Quick Entry<br>Transaction Pre-Format |

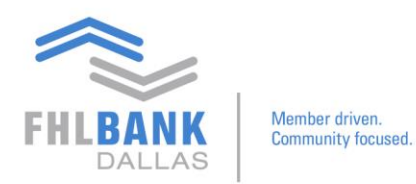

# Scroll down and click Edit at the bottom of the page.

| CUSTODY & CLEARING          | CONTACT US           | MAIN                                                                                                    |
|-----------------------------|----------------------|----------------------------------------------------------------------------------------------------|
| CUSTODY & CLEARING > TRA    | NSACTION MANAGER     |                                                                                                    |
|                             |                      | Status<br>Account No<br>Customer Ref<br>Instruction Type<br>Security Id<br>Trade Date<br>Settlement Date<br>Settlement Date<br>Settlement Quantity<br>Settlement Currency |
| Columns for custom summ     | ary reports:         |                                                                                                    |
| Override User Profile Forma | at for:              | Account No<br>Customer Ref<br>Instruction Type<br>Security Id<br>Trade Date<br>Settlement Date<br>Settlement Quantity<br>Settlement Amt.<br>Place of Settlement           |
| Pending                     | Authorization List:  | Standard Transaction List                                                                                                    |
| Pend                        | ing Settlement List: | Standard Transaction List                                                                                                    |
| Regional Settings:          |                      |                                                                                                    |
|                             | Time zone:           | Eastern Standard Time                                                                                                    |
|                             | Date format:         | MM/dd/yyyy                                                                                                    |
|                             | Currency format:     | X,XXX.XX (comma is the thousand separator and period is the decimal point)                                                                                                |
|                             |                      | Edit >                                                                                                    |
|                             |                      |                                                                                                    |

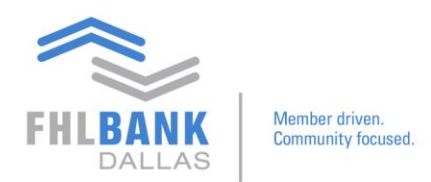

Here you may edit any user preferences throughout Transaction Manager.

| CUSTO      | DDY & CLEARING       | CONTACT US             | MAIN                         |                      |                               |             |          |                                 |   |
|------------|----------------------|------------------------|------------------------------|----------------------|-------------------------------|-------------|----------|---------------------------------|---|
| CUSTOR     | DY & CLEARING Y TRAI | NSACTION MANAGER       |                              |                      |                               |             |          |                                 |   |
| Home       | Transaction          | File Upload            | Maintenance                  | Tools                | Reports                       | Quick Entry |          |                                 |   |
| USER PRE   | FERENCES             |                        |                              |                      |                               |             |          |                                 |   |
| User Def   | ault Settings:       |                        |                              |                      |                               |             |          |                                 |   |
|            |                      | efault Home Page:      | Home Page                    | -                    |                               |             |          |                                 |   |
|            | Defa                 | ult Client Account:    | 6                            | 4                    |                               |             |          |                                 |   |
|            | Default Tran         | nsaction List Filter:  |                              | ~                    |                               |             |          |                                 |   |
|            | Default              | display row count:     | 200                          |                      |                               |             |          |                                 |   |
|            | Defau                | It Security Id Type:   |                              |                      |                               |             |          |                                 |   |
|            | Delau                | it security in Type.   | COSIP V                      |                      |                               |             |          |                                 |   |
|            |                      | Default Instruction:   | Receive vs. Payment V        |                      |                               |             |          |                                 |   |
|            | 1                    | Default Trade Date:    | Today 🗸                      |                      |                               |             |          |                                 |   |
|            | Defau                | It Settlement Date:    | Today 🗸                      |                      |                               |             |          |                                 |   |
| Cán nda nd | Transaction List C   | alumna, Salaataal      | unung die die staar oor dees | enetion lint:        |                               |             |          |                                 |   |
| Standard   | Transaction List G   | olullins Select col    | units to display on tran     | Saction list.        | ailable Columns               |             |          | Selected Columns                |   |
|            |                      |                        |                              | A/C at D             | epository                     |             |          | Status                          |   |
|            |                      |                        |                              | Actual Se<br>Affirm  | ettlement Quantity            | ^           | Add >)   | Account No<br>Customer Ref      | ^ |
|            |                      |                        |                              | Buyer/Se<br>Buyer/Se | eller Code<br>eller Code Type |             | Pemove   | Instruction Type<br>Security Id |   |
|            |                      |                        |                              | Buyer/Se<br>Cancel/F | eller Name<br>Reinstruct      | ~           | Kelliove | Trade Date<br>Settlement Date   | ✓ |
|            |                      |                        |                              | Clearing             | Agent Code                    |             |          | Settlement Quantity             |   |
| Columns    | for custom summa     | ry reports: - Select o | columns for display on y     | our summar           | y reports for trar            | sactions:   |          |                                 |   |
|            |                      |                        |                              | Ava                  | ailable Columns               |             |          | Selected Columns                |   |
|            |                      |                        |                              | A/C at C             | learing Agent                 | ent .       |          | Account No<br>Customer Ref      |   |
|            |                      |                        |                              | A/C at D             | epository<br>Cash Accounts    |             | Add >    | Instruction Type<br>Security Id |   |
|            |                      |                        |                              | A/C with             | Institution Code              |             | < Remove | Trade Date<br>Settlement Date   | • |
|            |                      |                        |                              | A/C with             | Institution Name              | ~           |          | Settlement Quantity             | ~ |
|            |                      |                        |                              | Presount             | a mananda o                   |             |          | essaement Ame                   |   |

Once you are finished editing your preferences in Transaction Manager, you may repeat the process in the other modules.

| MAIN             |                             |                                    |
|------------------|-----------------------------|------------------------------------|
| 1                |                             |                                    |
| ONAL SUPPORT &   | & ADMIN                     |                                    |
| ction Preference | Module Help you mai         | nage                               |
| Manager          |                             | Addition                           |
|                  | rtion Preference<br>Manager | tion Preference Module Pelp you ma |

If you have any questions, please contact Todd Nickerson at 214.441.8010 or safekeeping@fhlb.com.

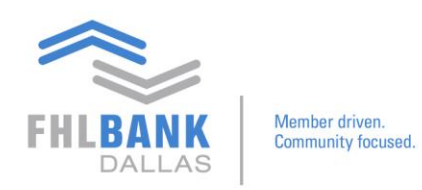

## Login and Preference Setup Continued

This guide is a continuation of Video 2: Login and Preference Setup.

Under Custody & Clearing  $\rightarrow$  Transaction Manager, you may scroll to the bottom of the page to adjust your regional settings. The program's default time zone is Eastern Standard Time, so choose from the menu of options to change your time zone preference.

| CUSTODY & CLEARING          | CONTACT US            | MAIN                                                                                                    |  |  |  |
|-----------------------------|-----------------------|----------------------------------------------------------------------------------------------------|--|--|--|
| CUSTODY & CLEARING T TRA    | NSACTION MANAGER      |                                                                                                    |  |  |  |
| CONTONI & CLEARING 7 MA     | NOACHON MANAGER       | Available Columns Selected Columns                                                                                                    |  |  |  |
|                             |                       | A/C at Depository<br>Actual Settlement Quantity<br>Affirm<br>Buyer/Seller Code<br>Buyer/Seller Code<br>Buyer/Seller Name<br>Cancel/Reinstruct<br>Clearing Agent Code<br>Clearing Agent Code                                                                                                    |  |  |  |
| Columns for custom summa    | ary reports: - Select | olumns for display on your summary reports for transactions:                                                                                                    |  |  |  |
|                             |                       | Available Columns Selected Columns                                                                                                    |  |  |  |
|                             |                       | A/C at Clearing Agent<br>A/C at Clearing Agent<br>A/C at Lepository<br>A/C with Clearing Agent<br>A/C with Institution Code<br>A/C with Institution Code<br>A/C with Institution Code<br>A/C with Institution Code<br>A/C with Institution Name<br>A/C with Institution Name<br>A/C with Institution Name<br>A/C with Institution Name<br>A/C with Institution Name<br>A/C with Institution Name<br>A/C with Institution Name |  |  |  |
| Override User Profile Forma | at for:               |                                                                                                    |  |  |  |
| Pendi                       | ng Verification List  | Standard Transaction List 🗸                                                                                                    |  |  |  |
| Pending                     | Authorization List:   | Standard Transaction List 🗸                                                                                                    |  |  |  |
| Pend                        | ing Settlement List:  | Standard Transachan List 🔽                                                                                                    |  |  |  |
| Regional Settings:          |                       |                                                                                                    |  |  |  |
|                             | Time zone:            | Central Standard Time                                                                                                    |  |  |  |
|                             | Date format:          | MM/dd/yyyy 🗸                                                                                                    |  |  |  |
| . (                         | Currency format:      | KXXXXX (comma is the thousand separator and period is the decimal point) V                                                                                                    |  |  |  |
| Save >) Return >)           |                       |                                                                                                    |  |  |  |
|                             |                       |                                                                                                    |  |  |  |
| FHLB.COM                    |                       |                                                                                                    |  |  |  |

Click Save to save your preference changes.

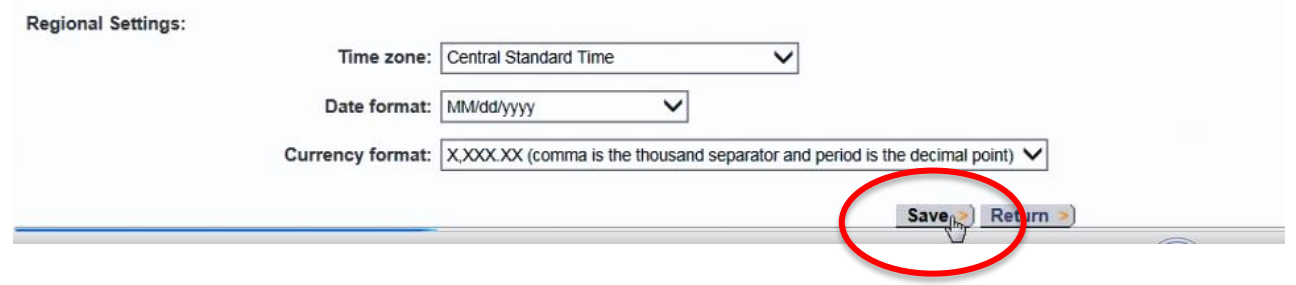

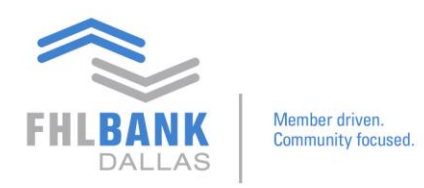

To change the preferences on the Custody Reporting module, go to Main  $\rightarrow$  Custody & Clearing  $\rightarrow$  Custody Reporting.

| FHLB/     | NK Mamber drive<br>Community to | Fired Fired            | ILB Dall           | as S  | afeke   | eping Ope   | rations |
|-----------|---------------------------------|------------------------|--------------------|-------|---------|-------------|---------|
|           |                                 |                        |                    |       |         |             |         |
| CUSTO     | DY & CLEARING                   | CONTACT US             | MAIN               |       |         |             |         |
| CUSTOD    | Y & CLEARING 5 TRAN             | ISACTION MANAGER       |                    |       |         |             |         |
| Home      | Transaction                     | File Upload            | Maintenance        | Tools | Reports | Quick Entry |         |
| USER PREF | ERENCES                         |                        |                    |       |         |             |         |
| User Defa | ult Settings:                   |                        |                    |       |         |             |         |
|           | De                              | efault Home Page: H    | ome Page           |       |         |             |         |
|           | Defau                           | ult Client Account:    |                    |       |         |             |         |
|           | Default Tran                    | saction List Filter:   |                    |       |         |             |         |
|           | Default o                       | display row count: 20  | 00                 |       |         |             |         |
|           | Default                         | t Security Id Type: C  | USIP               |       |         |             |         |
|           | D                               | efault Instruction: R  | eceive vs. Payment |       |         |             |         |
|           | D                               | efault Trade Date: To  | oday               |       |         |             |         |
|           | Defaul                          | It Settlement Date: To | oday               |       |         |             |         |

| FHLBANK<br>DALLAS     | FHLB                | Dallas Sat        | fekeeping Op    | erations      |
|-----------------------|---------------------|-------------------|-----------------|---------------|
| CUSTODY & CLEARING    | CONTACT US MAIN     |                   |                 |               |
| REPORTING & ANALYTICS | TRANSACTIONAL       | SUPPORT & ADMIN   |                 |               |
| CustodinReporting     | Corporate Action    | Preference Module | help you manage |               |
|                       | Transaction Manager |                   |                 | Addition      |
| rypes or serv         | vices Offered       |                   |                 | Additional gu |

Security trade settlement trade processing

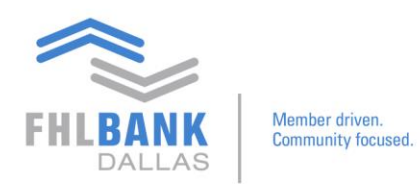

This will bring you to the main Custody and Reporting landing page.

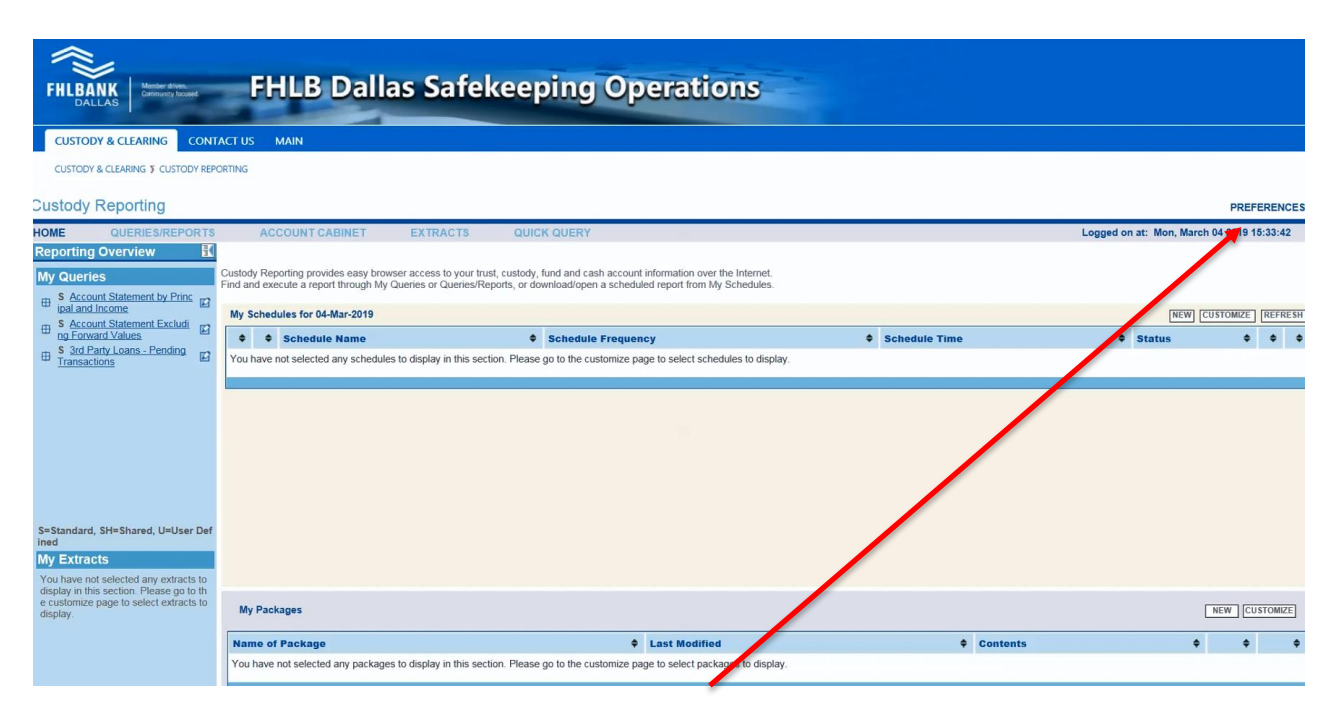

From here, go to Preferences on the top right side, then User Preferences.

|           |                   | PRE         | EREN   | CES |
|-----------|-------------------|-------------|--------|-----|
| Logged or | n at: Mon, Marc   | h 04 2019 1 | 5:33:4 | 2   |
| Ret       | rieving Data, Ple | ase wait    | 1.1    |     |
|           |                   |             |        |     |
|           |                   |             |        |     |
|           |                   |             |        |     |
|           | NEW               | CUSTOMIZE   | REFR   | ESH |
| \$        | Status            | \$          | \$     | \$  |
|           |                   |             |        |     |
|           |                   |             |        |     |

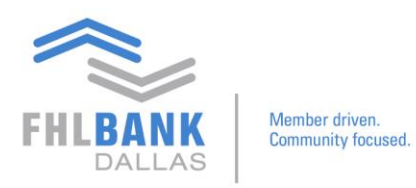

| FHLBANK Common House FHLB Dallas                                                                                          | Safekeeping Operations                     |                                           |
|----------------------------------------------------------------------------------------------------|--------------------------------------------|-------------------------------------------|
| CUSTODY & CLEARING CONTACT US MAIN                                                                                        |                                            |                                           |
| CUSTODY & CLEARING 5 CUSTODY REPORTING                                                                                    |                                            |                                           |
| Custody Reporting                                                                                                    |                                            | PREFERENCES                               |
| HOME QUERIES/REPORTS ACCOUNT CABINET EX                                                                                   |                                            | Logged on at: Mon, March 04 2019 15:33:42 |
| My Queries Customize Home Page                                                                                            | ISENCES EMAIL SETUP                        |                                           |
| B S Account Statement by Princ<br>ipal and Income                                                                         | My Schedule<br>Display 0 V Schedule        |                                           |
| S Account Statement Excludi     Displayed     Currently Displayed     Currently Displayed                                 | For Last 1 V Days                          |                                           |
| S 3rd Party Loans - Pending<br>Transactions     S 3rd Party Loans - Pending     Account Statement by Principal and Income | Currently Displayed                        | Show                                      |
| A count Statement Excluding Forward Values                                                                                | V                                          | All                                       |
| My Extracts                                                                                                    |                                            | Completed                                 |
| Currently Displayed                                                                                                    |                                            | Failed     Pending                        |
| My E-Reports                                                                                                    | My Extract Packages                        |                                           |
| Show E-Reports alerts.                                                                                                    | Display 0 Vackages<br>Currently Displayed  |                                           |
| S=Standard, SH=Shared, U=User Def<br>Ined                                                                                 | select V                                   |                                           |
| My Extracts                                                                                                    |                                            |                                           |
| display in this section. Please go to th<br>e customize page to select extracts to                                        |                                            |                                           |
| display.                                                                                                    |                                            |                                           |
|                                                                                                    |                                            |                                           |
|                                                                                                    |                                            |                                           |
| Custody Reporting                                                                                                    |                                            |                                           |
| Custody Reporting                                                                                                    |                                            |                                           |
| HOME QUERIES/REPORTS                                                                                                    | ACCOUNT CABINET EXTR                       | ACTS QUICK QUERY                          |
| Peporting Overview                                                                                                    | CUSTOMIZE HOME PAGE USER PREFERI           | ENCES EMAIL SETUP                         |
| Reporting Overview 1                                                                                                    | Customiza Ham Daga                         |                                           |
| My Queries                                                                                                    | Customize Home Rage                        |                                           |
| S Account Statement by Princ                                                                                              | My Queries                                 | My Schedule                               |
| ipal and Income                                                                                                    | Display 3 VQueries                         | Display 0 🗸 S                             |
| S Account Statement Excludi                                                                                               | Currently Displayed                        | For Last 1 🗸 D                            |
| S 3rd Party Loans - Pending                                                                                               | 3rd Party Loans - Pending Transactions     | ✓ Currently Display                       |
| Transactions                                                                                                    | Account Statement by Principal and Income  | ✓ select                                  |
|                                                                                                    | Account Statement Excluding Forward Values | ~                                         |
|                                                                                                    | My Extracts                                |                                           |

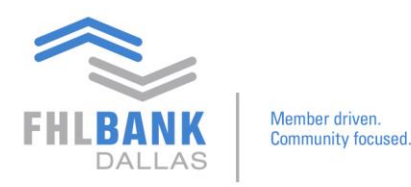

Here you may update your preferred time zone.

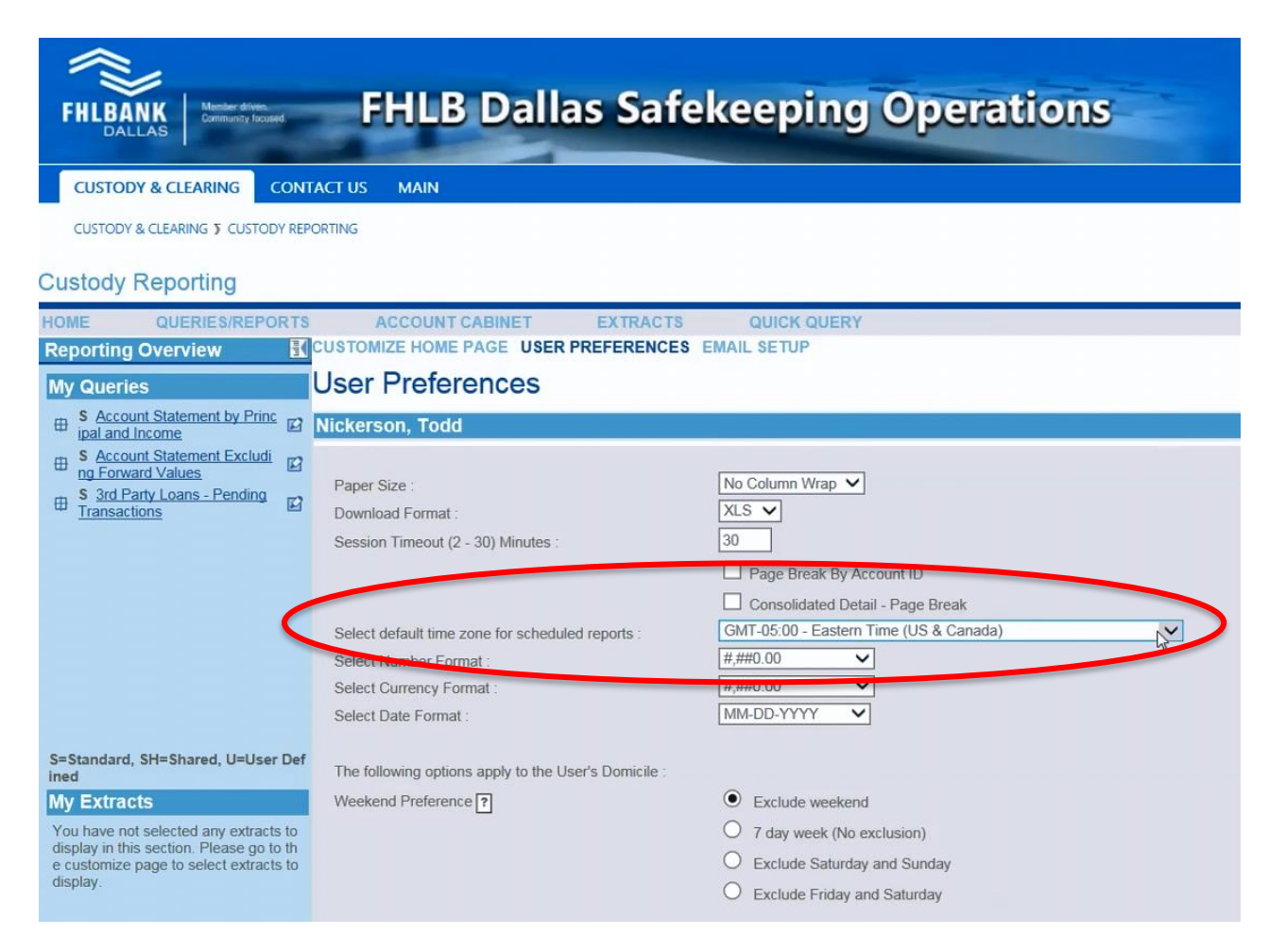

You may also customize your home page. Go to Customize Home Page and select the number of reports you'd like to see on the home page.

# Custody Reporting

| HON | IE QUERIES/REPOI                                                                                | RTS    | ACCOUNT CABINET E                                                       | EXTRACTS | QUICK QUERY                                                 |
|-----|-------------------------------------------------------------------------------------------------|--------|-------------------------------------------------------------------------|----------|-------------------------------------------------------------|
| Re  | oorting Overview                                                                                | -      | CUSTOMIZE HOME PAGE USER PREI                                           | FERENCES | EMAIL SETUP                                                 |
| My  | Queries                                                                                         |        | User Preferences                                                        |          |                                                             |
| ⊕   | S Account Statement by Princ<br>ipal and Income                                                 | Ľ      | Nickerson, Todd                                                         |          |                                                             |
| ⊕   | S Account Statement Excludi<br>ng Forward Values<br>S 3rd Party Loans - Pending<br>Transactions | U<br>U | Paper Size :<br>Download Format :<br>Session Timeout (2 - 30) Minutes : |          | No Column Wrap V<br>XLS V<br>30<br>Page Break By Account ID |

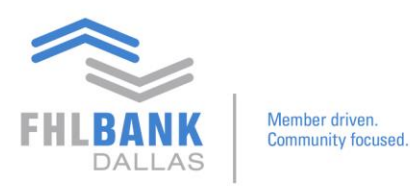

#### Custody Reporting

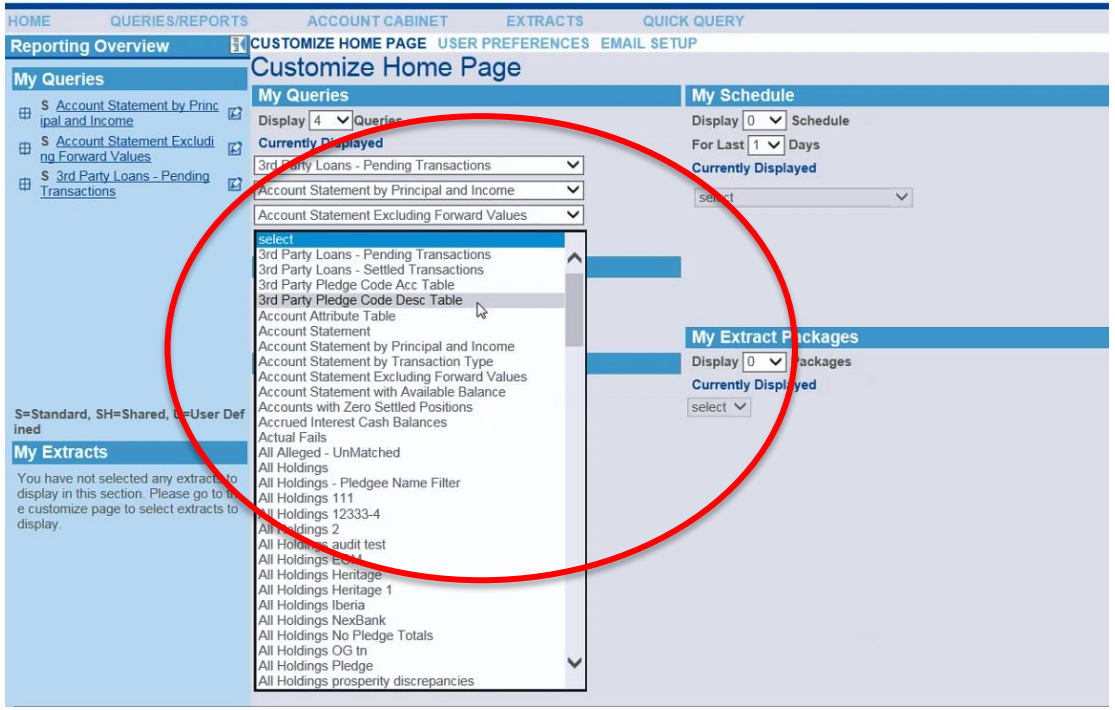

Now when you visit your home page, you may view your additional reports under My Queries.

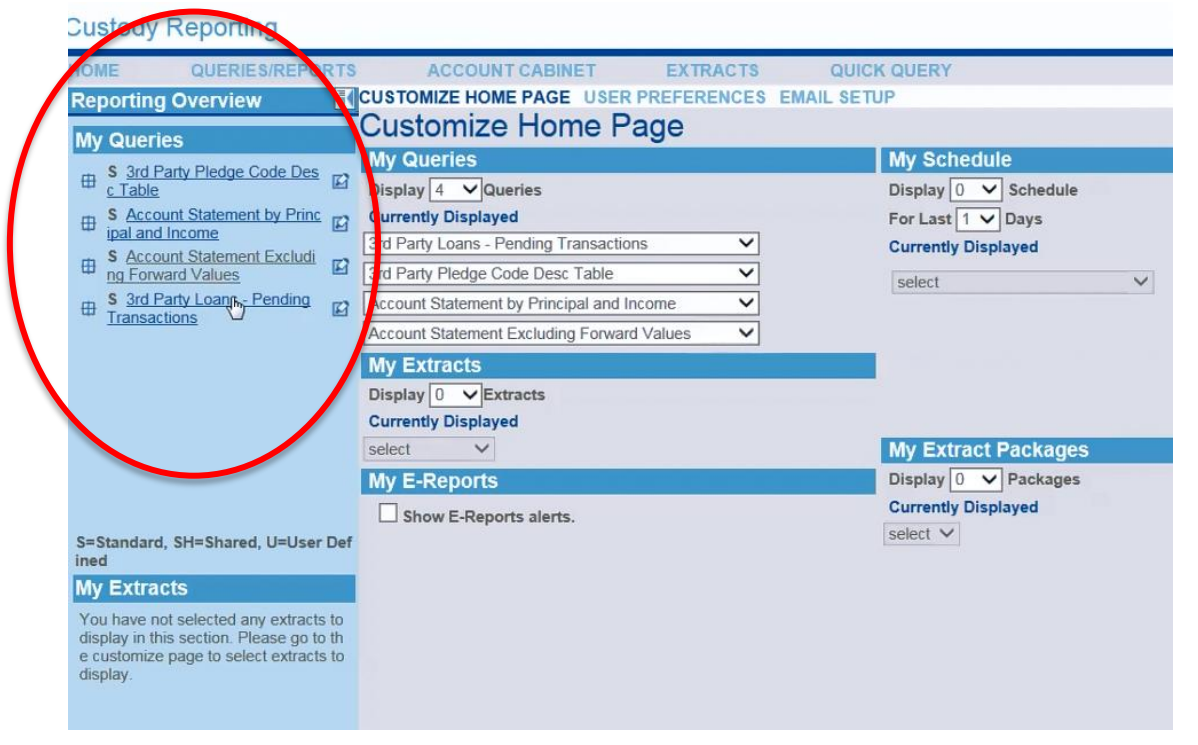

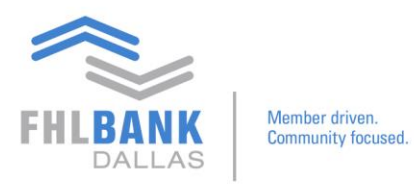

If you have any questions, please contact Processing at 214.441.8010 or processing@fhlb.com.